# 孵化器协同工作平台使用说明 区市科技局管理员

一、系统登录

#### 1.1 系统登录

管理员登录页面如下:

| 威注             | 市科技1                                       | 企业孵                                   | 化器协      | 同工作 <sup>3</sup> | 平台 |  |
|----------------|--------------------------------------------|---------------------------------------|----------|------------------|----|--|
| 用户<br>密码<br>验证 | 名: admin<br>: ••••••<br>码: 6r4d<br>単击更狭验证码 | · · · · · · · · · · · · · · · · · · · |          |                  |    |  |
|                | 维护单                                        | 2位:威海市3                               | 全桥科技信息服务 | 条中心              |    |  |

系统登录页面

#### 1.2 管理员首页

登录成功后,系统显示管理员首页:

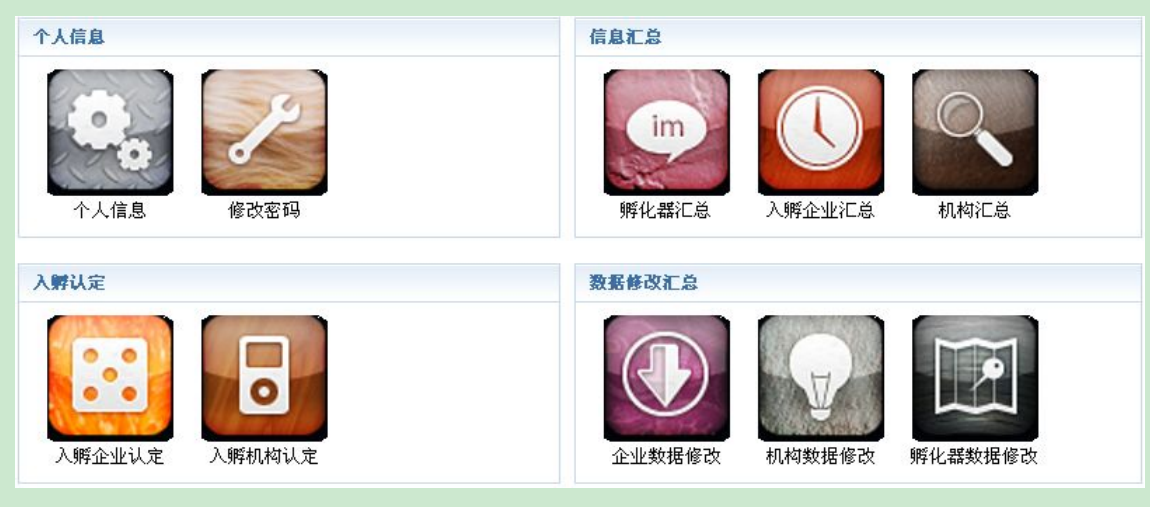

管理员首页

## 二、个人信息管理

用户可以通用这一功能维护个人信息。查看个人信息、修改密码。

#### 2.1 个人信息

点击首页的"个人信息"图标,进入个人信息页面。如下图:

| 用户名    | wdqkjj (所属单位: 文登区科技局) |
|--------|-----------------------|
| 最后登录时间 | 2014-12-09 22:34:18   |
| 最后登录IP | 192.168.17.128        |
|        | 查看个人信息                |

#### 2.2 修改密码

| 点面自见的 修以备钓 凶孙,赶八修以见田。9 | 点击百页的 | 旬。如卜图 <b>:</b> | 如下 |
|------------------------|-------|----------------|----|
|------------------------|-------|----------------|----|

| 用户名   | wdqkjj (所属单位: 文登区科技局)         |  |
|-------|-------------------------------|--|
| 旧密码   | <ol> <li>不修改密码请留空。</li> </ol> |  |
| 新密码   | () 不修改密码诸留空。                  |  |
| 重复新密码 | <ol> <li>不修改密码请留空。</li> </ol> |  |
| 提交    |                               |  |
|       | 修改密码                          |  |

### 三、信息汇总

区市科技局可以对孵化器、入孵企业以及机构进行信息汇总,并可以按年代和孵化器认定情况分别进行汇 总。汇总后的信息将在页面列表显示,并可以导出 Excel 报表。

```
以孵化器信息汇总举例,点击首页的"孵化器汇总",页面如下:
```

| 年度                               | 所有                                                         | 年度 ▼          | 孵化器认定情况: 所有情况  | ▼ 导出Excel              |     |     |             |                  |                   |  |
|----------------------------------|------------------------------------------------------------|---------------|----------------|------------------------|-----|-----|-------------|------------------|-------------------|--|
| 序号 年度 区域 解化器名称                   |                                                            | 注册时间          | 地址             | 性质                     | 类型  | 联系人 | 手机          | E-mail           |                   |  |
| 1                                | 1 2014 文登区 威海漫游世纪科技孵化器有限公司                                 |               | ·司 0000-00-00  | 文登经济开发区珠海路205号         | 亊业  | 未认定 | 陈鑫          | 15163176319      | chenxin@fuhua7.cr |  |
| 2                                | 2 2014 文登区 威海绿谷科技孵化器有限公司 0                                 |               | ·司 0000-00-00  | 威海市文登经济开发区珠海路150号、152号 | 企业  | 未认定 | 于宪波         | 18669356311      | wdkfqdzsw@163.com |  |
| 3 2014 文登区 威海蓝色产业孵化器有限公司         |                                                            | ·쾨 0000-00-00 | 威海南海新区滨海路北龙海路东 | 企业                     | 未认定 | 鞠伟  | 13606318368 | whnhfing@163.com |                   |  |
|                                  | 入孵企业信息汇总页面                                                 |               |                |                        |     |     |             |                  |                   |  |
| 点击                               | 点击"导出 Excel"按钮,系统提示下载:                                     |               |                |                        |     |     |             |                  |                   |  |
| 器▼PCPHPCMS - 后台 PChttp://hatch × |                                                            |               |                |                        |     |     |             |                  |                   |  |
| <b>*</b>                         | 🚢 为帮助保护您的安全, Internet Explorer 已经阻止从此站点下载文件到您的计算机。单击此处查看选项 |               |                |                        |     |     |             |                  |                   |  |

下载汇总表

## 四、入孵认定

申请入孵的企业和机构经过孵化器确认后,会在区市科技局的"入孵认定"中列表显示。区市科技局确认 后,上报到威海市科技局等待确认。

管理员进入系统后,将在主页面的该功能图标上显示有多少条需要处理的申请。 入孵认定后,不会再显示之前的记录。

| 序号 | 状态   | 企业名称         | 法定代表人姓名 | 所属孵化器           | 更新时间                | 管理操作         |
|----|------|--------------|---------|-----------------|---------------------|--------------|
| 1  | 等待确认 | 威海创程网络科技有限公司 | 任仲平     | 威海漫游世纪科技孵化器有限公司 | 2014-12-18 17:15:54 | 详悟   提交   退回 |
| 2  | 等待确认 | 威海广润信息技术有限公司 | 董蕾      | 威海漫游世纪科技孵化器有限公司 | 2014-12-18 17:15:58 | 详悟 提交 退回     |
| З  | 等待确认 | 威海浩信网络科技有限公司 | 张永波     | 威海漫游世纪科技孵化器有限公司 | 2014-12-18 17:16:01 | 详悟 提交 退回     |
| 4  | 等待确认 | 威海众博文化传媒有限公司 | 隋增兰     | 威海漫游世纪科技孵化器有限公司 | 2014-12-18 17:16:06 | 详悟   提交   退回 |
| 5  | 等待确认 | 威海韩越贸易有限公司   | 朱慧      | 威海漫游世纪科技孵化器有限公司 | 2014-12-18 17:16:10 | 详情 提交 退回     |
|    |      |              | 金山 λ 廊  | 计完劢表            |                     |              |

企业入孵认定列表

## 五、数据修改汇总

认定成功的企业/机构进行数据上报,孵化器确认后,将在这里列表显示,区市科技局数据确认后,数据 上报到威海市科技局,等待确认。

数据修改汇总提供数据对比功能,对于企业/机构更改后的信息,系统将会高亮显示更改之前和之后的数据。

管理员进入系统后,将在主页面的该功能图标上显示有多少条需要处理的申请。

数据修改汇总列表:

| 序号 | 状态  | 企业名称                 | 法定代表人姓名 | 所属孵化器名称         | 更新时间                | 查看   |
|----|-----|----------------------|---------|-----------------|---------------------|------|
| 1  | 已查看 | 威海先导电子科技有限公司         | 高书芳     | 威海漫游世纪科技孵化器有限公司 | 2014-11-17 15:37:22 | 详情   |
| 2  | 已查看 | 威海永联电子科技有限公司         | 冀定惺     | 威海漫游世纪科技孵化器有限公司 | 2014-11-17 15:37:28 | 详悟   |
| З  | 已查看 | 山东文特光电科技有限公司         | 容文广     | 威海漫游世纪科技孵化器有限公司 | 2014-11-17 15:37:34 | 详悟   |
| 4  | 已查看 | 威海亨百祥进出口有限公司         | 徐林      | 威海绿谷科技孵化器有限公司   | 2014-11-19 14:57:37 | 详情   |
| 5  | 已查看 | 文登市桂合网络技术有限公司        | 许艳男     | 威海绿谷科技孵化器有限公司   | 2014-11-19 14:57:41 | 详悟   |
| 6  | 已查看 | 威海海纳食品有限公司           | 董全军     | 威海绿谷科技孵化器有限公司   | 2014-11-19 14:57:46 | 详悟   |
| -  |     | -#X5 FILA#626035244+ | ~~~~    |                 |                     | ~~i∉ |

数据修改汇总

点击某一记录的详情按钮,进入数据详情页,修改项将高亮显示:

| 详情        |                          |  |
|-----------|--------------------------|--|
|           |                          |  |
| 公司名称      | 威海晨坤新能源科技有限公司            |  |
| *原公司名称    | 威海晨坤新能源科技                |  |
| 所属行业领域    |                          |  |
| 注册时间      | 0000-00-00               |  |
| 入驻时间      | 0000-00-00               |  |
| 注册资本      | 1000.0000                |  |
| 企业性质      | 有限责任公司                   |  |
| 注册地址      | 山东省威海市南海新区滨海路北龙海路东       |  |
| 注册地邮编     | 264400                   |  |
| 通讯地址      | 山东省威海市南海新区滨海路北龙海路东       |  |
| 通讯地邮编     | 264400                   |  |
| 股东信息      | 姓名 股东类型 投资金额 出资形式 占股比例 % |  |
| 法定代表人姓名   | 余玉兰                      |  |
| 法定代表人电话   | 7894561                  |  |
| 法定代表人移动电话 | 1351111111               |  |
| 法定代表人邮箱   | 111@126.com              |  |
| 企业负责人姓名   | 余玉兰                      |  |
| 企业负责人电话   | 7894561                  |  |
| 企业负责人移动电话 | 1351111111               |  |
| 入出論 主主品的位 | 数据详情页                    |  |